#### FCAP Array<sup>™</sup> v3.0 Software: A New Tool to Analyze **BD™ Cytometric Bead Array (CBA) Data**

Monisha Sundarrajan, PhD **BD Biosciences** 

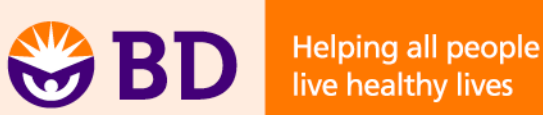

## Agenda

- Introduction
- Overview of BD CBA bead based immunoassays
- FCAP Array v3.0 key features
- Live demonstration of data analysis in FCAP Array v3.0

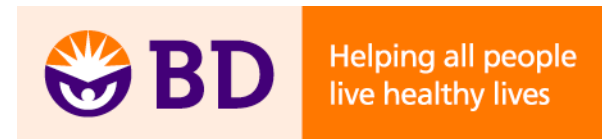

## **Cellular communication and signaling**

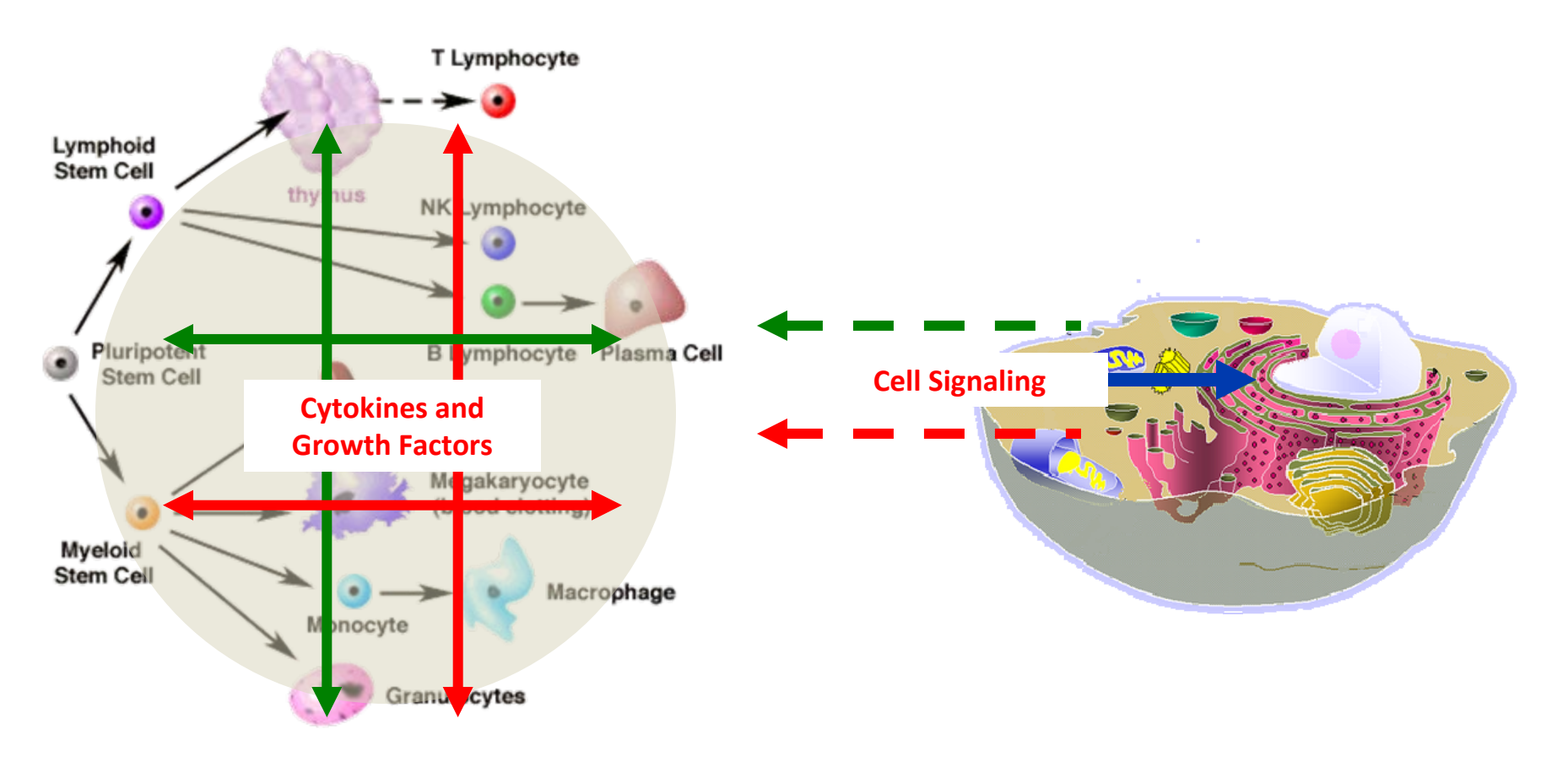

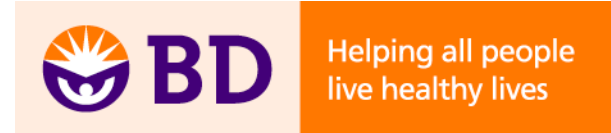

#### **Summary of Techniques for Measurement of Cytokines**

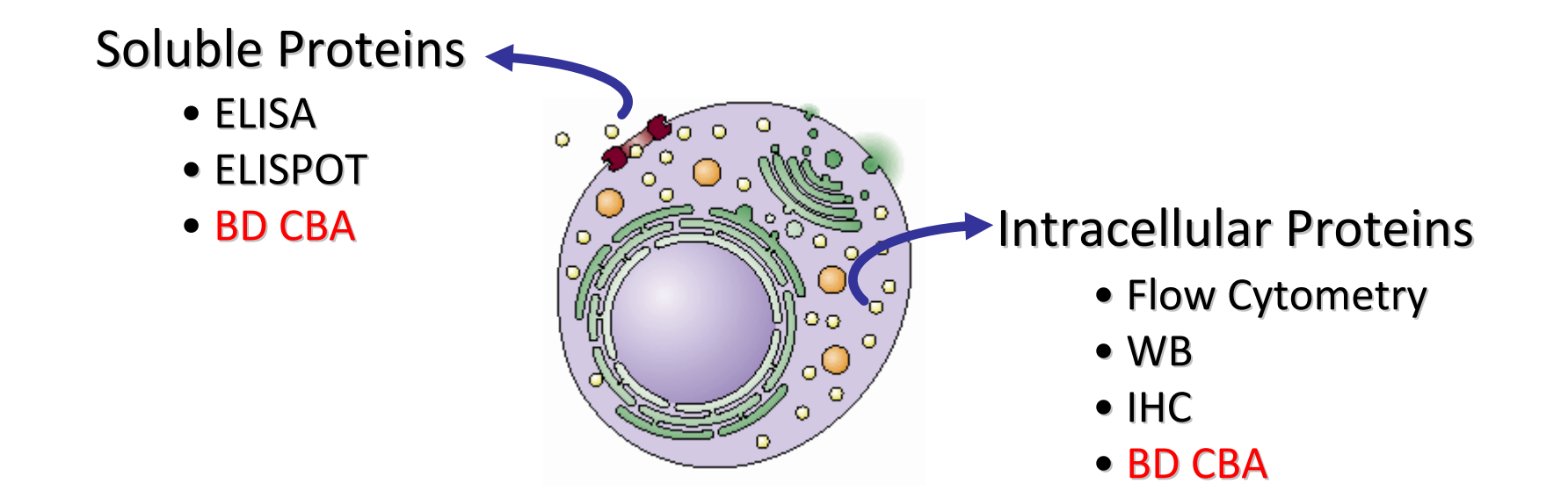

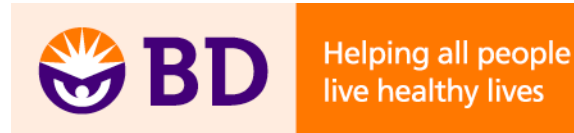

## **BD CBA Assay Overview**

- Analytes are bound by specific capture antibodies conjugated to beads with distinct fluorescent properties
  - Based on an antibody pair, the same principle as a sandwich ELISA
- The reporter in the assay is a PE-labeled detection antibody
- Analyte concentrations are estimated by comparison with a standard curve

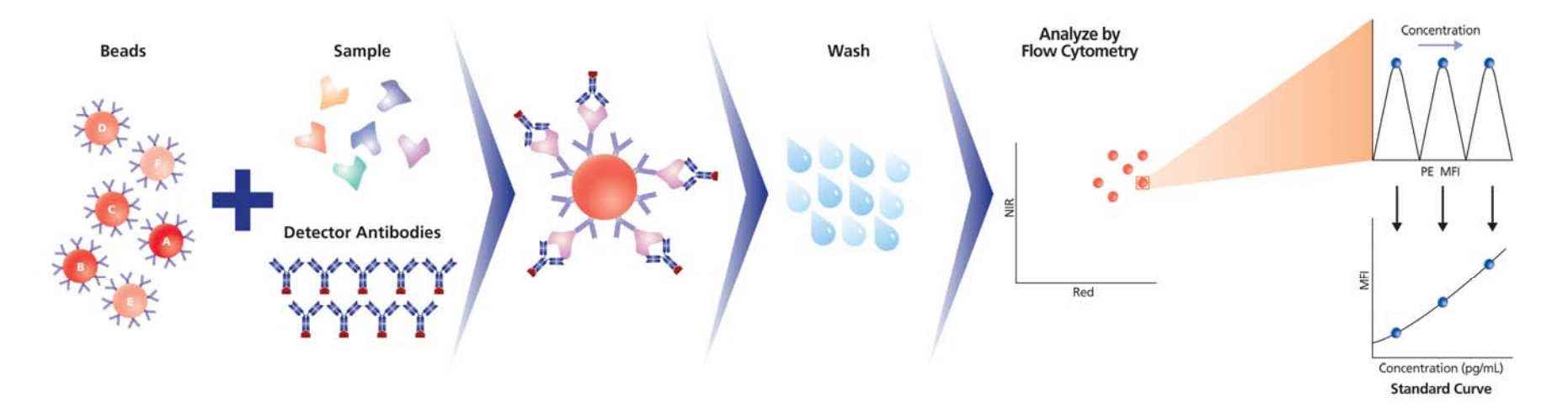

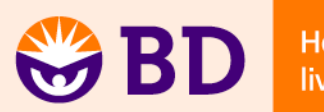

## **Bead Based Immunoassay Overview**

- Advantages
  - Analyze multiple cytokines simultaneously (≤30)
  - Reduced sample volume requirements
  - Reduced hands-on time with parallel analysis of samples
  - Wide dynamic range (fluorescence)
  - Requires fewer sample dilutions
  - High statistical relevance
    - 300 beads measured per cytokine  $\rightarrow$  equivalent of 300 ELISA wells
- BD CBA is like doing multiple ELISAs at the same time by flow cytometry

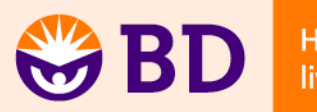

## **Comparison with ELISA**

| BD CBA                                            | ELISA                                             |
|---------------------------------------------------|---------------------------------------------------|
| Uses culture supernatant or serum/plasma          | Uses culture supernatant or serum/plasma          |
| High statistical relevance                        | Must run samples at least in duplicate            |
| Can detect multiple cytokines simultaneously      | One cytokine per ELISA plate                      |
| Fewer sample dilutions due to broad dynamic range | Requires multiple sample dilutions                |
| Requires a flow cytometer and analysis software   | Relatively easy to perform and fairly inexpensive |

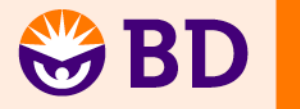

#### The BD CBA Workflow

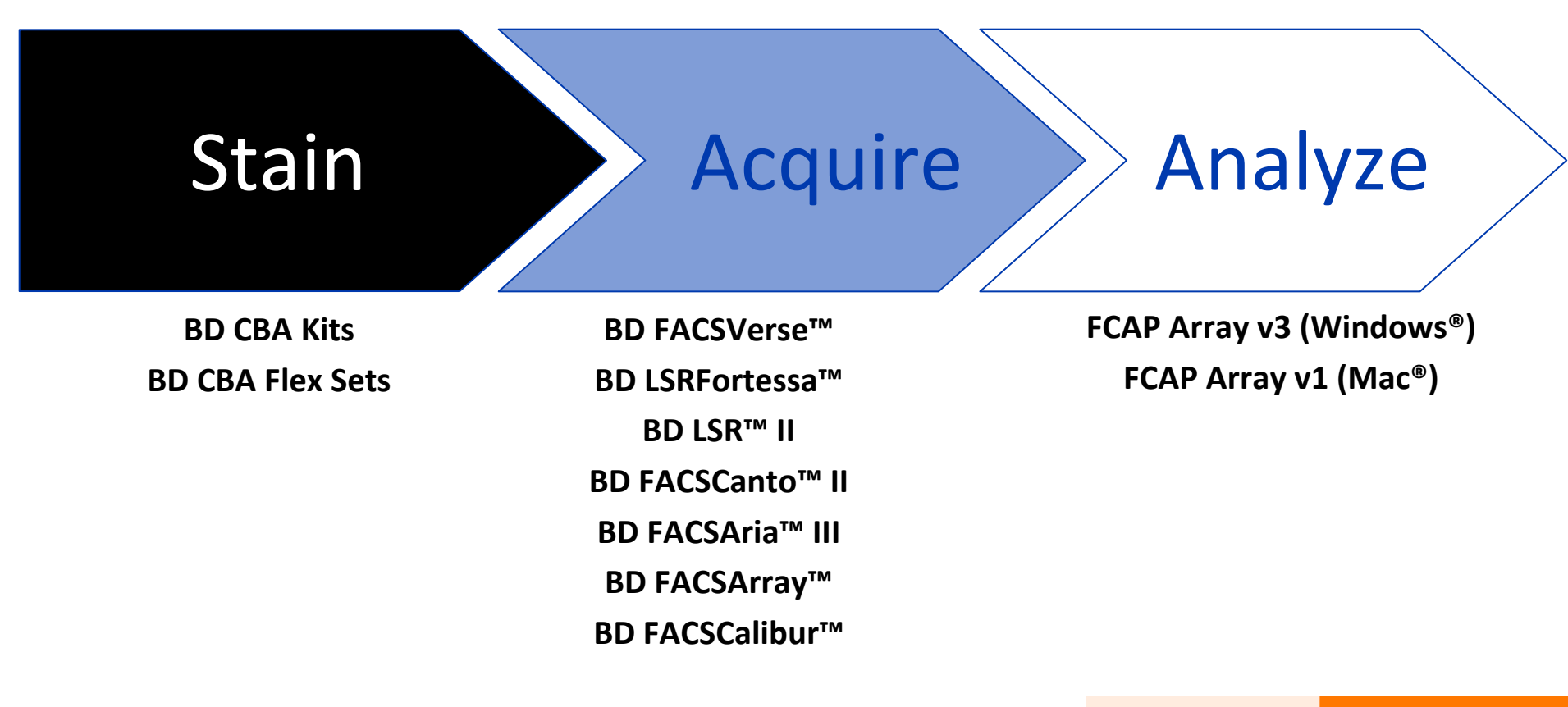

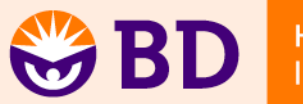

# **BD CBA Reagent Configurations**

- BD CBA Kits
  - Preconfigured panels of 3 to 7 analytes
    - Th1/Th2
    - Th1/Th2/Th17
    - Inflammatory Cytokines
    - Anaphylatoxins
  - Includes all reagents required to run the assay
  - 80 tests per kit
  - 2-color assay
    - Red dye in beads
    - PE reporter

- BD CBA Flex Sets
  - Build your own multiplex
    - Human Soluble Protein
    - Mouse or Rat Soluble Protein
    - Enhanced Sensitivity (>274 fg/mL)
    - Cell Signaling
    - Human Immunoglobulin
  - Flex Set = Capture Beads, Detection Reagent, Standard (2 curves)
    - 100 tests
  - Master Buffer Kit = all buffers needed for assay
    - 100 or 500 test sizes
  - 3-color assay
    - Two red dyes in beads
    - PE reporter

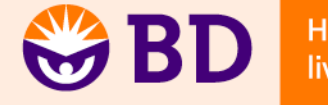

#### **Instrument Compatibility: BD CBA Kits**

| Instrument                                       | Reporter Parameter | Clustering Parameters |
|--------------------------------------------------|--------------------|-----------------------|
| BD FACSVerse flow cytomer                        | PE                 | CBA Red               |
| BD FACSArray bioanalyzer                         | Yellow             | Red                   |
| BD FACSCanto™ II flow cytometer                  | PE                 | APC                   |
| BD <sup>™</sup> LSR II flow cytometer            | PE                 | APC                   |
| BD FACSAria <sup>™</sup> II cell sorter          | PE                 | APC                   |
| BD FACSCalibur™ flow cytometer<br>(single laser) | FL2                | FL3                   |
| BD FACSCalibur™ flow cytometer<br>(dual laser)   | FL2                | FL4                   |

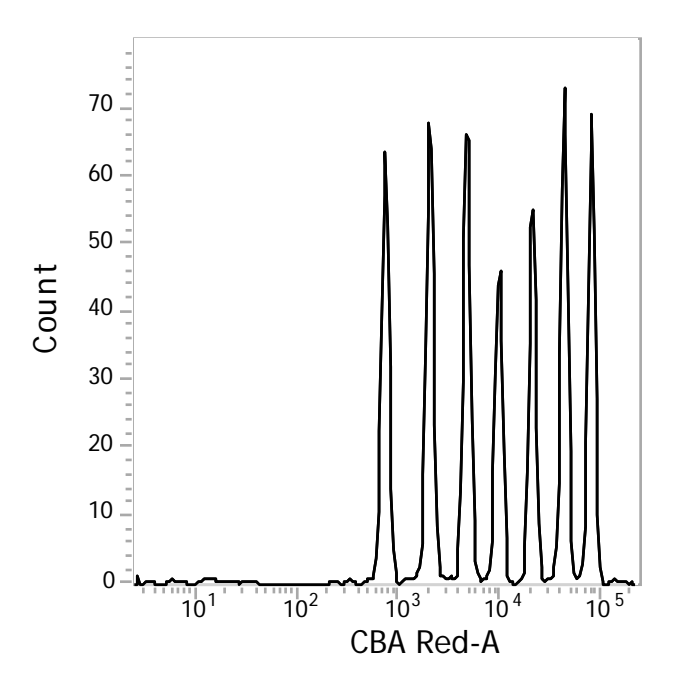

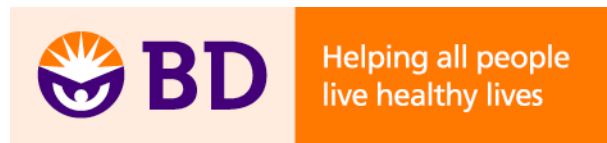

### **Instrument Compatibility: BD CBA Flex Sets**

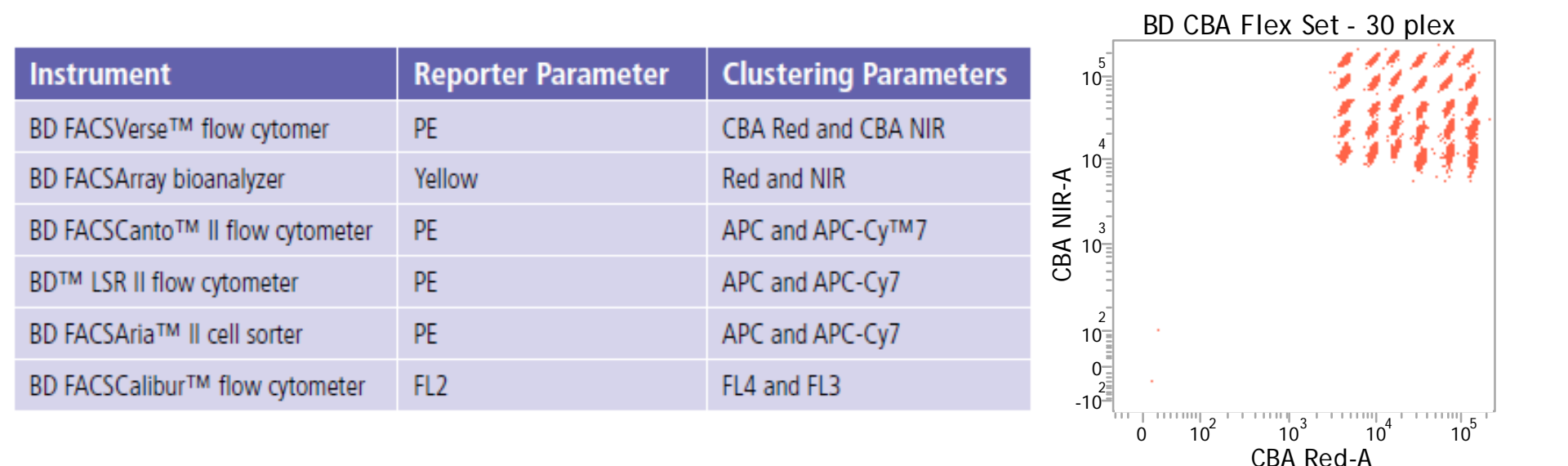

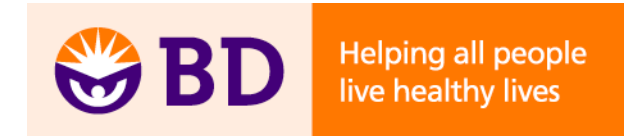

## **Tools to Simplify Data Acquisition**

- bdbiosciences.com/cbasetup
- Download templates and instructions
  - Instrument setup
  - Data acquisition
- Assay instructions: either in BD CBA kit or flex set manuals

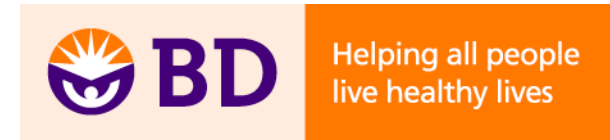

## FCAP Array v3.0 Analysis Software

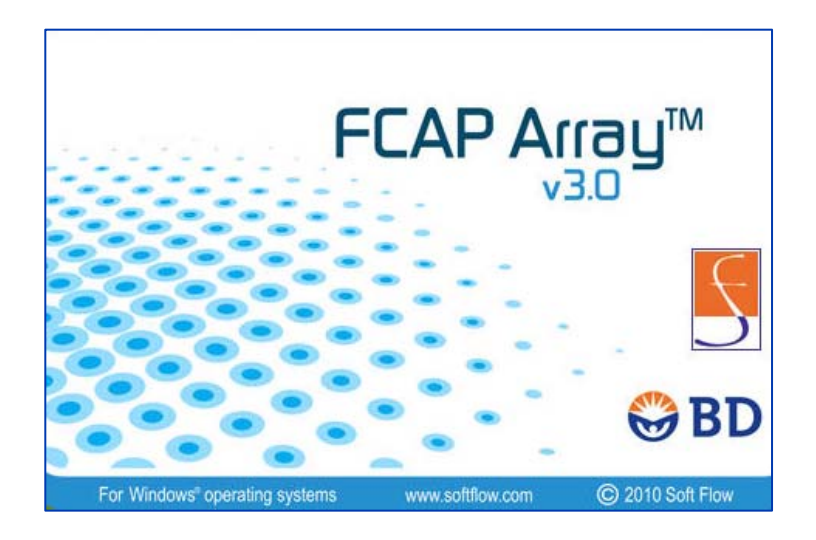

|                                                                                                    | Pite         Pite         Pite <th< th=""><th><ul> <li>Balan (Q) first</li> <li>Balan (Q) first</li> <li>Balan (Q)</li> <li>Balan (Q)</li>     &lt;</ul></th><th>ney % Die</th><th>Ractory &amp;</th><th>Prof.CE IN</th><th>Priveloc</th><th>hered</th><th></th><th></th><th></th><th></th><th></th><th>12</th><th>No.</th><th>1.000</th><th></th><th></th></th<>                                                                                                    | <ul> <li>Balan (Q) first</li> <li>Balan (Q) first</li> <li>Balan (Q)</li> <li>Balan (Q)</li>     &lt;</ul> | ney % Die                           | Ractory &    | Prof.CE IN         | Priveloc            | hered           |         |          |              |        |                    | 12         | No.      | 1.000         |                                                                                                    |                                                                                                    |
|----------------------------------------------------------------------------------------------------|----------------------------------------------------------------------------------------------------|----------------------------------------------------------------------------------------------------|-------------------------------------|--------------|--------------------|---------------------|-----------------|---------|----------|--------------|--------|--------------------|------------|----------|---------------|----------------------------------------------------------------------------------------------------|----------------------------------------------------------------------------------------------------|
| Answer         Answer         Answer<                                                                                                    | Import         Control New         Products         Products                                                                                                    | N         Dates         QCMs           1         NA         1           3         NA         1           1         NA         1           3         NA         1           3         NA         1                                                                                                    | 1975) (b)<br>1975) (b)<br>1975) (b) | Recovery No. | Prof CE   I        | PRIVACE             | hered for       |         |          |              |        |                    | 1          | - Coper  | 1 100 See     | um And CC - Unit Court Durit Land Durit                                                                                                    | tina and                                                                                                    |
| Norm     Norm                                                                                                    | Open State         Cold Name/Feb         Desci.         1/2         Adds         Totality         End Name/Feb         End Name/Feb         End Name/Fe                                                                                                    |                                                                                                    | N 1                                 | 87.41 %      | A CONTRACTOR OF    |                     |                 | 1100    | -        | -            | Part 4 | dame the blac      | Lawren     | -        | Course himse  | 1                                                                                                    |                                                                                                    |
| Mark         Mark         Mark <th< td=""><td>Marci         Marci         <th< td=""><td>1 55<br/>1 55<br/>1 55<br/>1 55</td><td>N 1</td><td>87.61 %</td><td></td><td></td><td>CONCEPTION NO.</td><td>1111111</td><td></td><td>TTO A DECK</td><td></td><td>Contraction of the</td><td></td><td>COLUMN 1</td><td>Tanfair I</td><td></td><td>Contra Contra Co</td></th<></td></th<> | Marci         Marci         Marci <th< td=""><td>1 55<br/>1 55<br/>1 55<br/>1 55</td><td>N 1</td><td>87.61 %</td><td></td><td></td><td>CONCEPTION NO.</td><td>1111111</td><td></td><td>TTO A DECK</td><td></td><td>Contraction of the</td><td></td><td>COLUMN 1</td><td>Tanfair I</td><td></td><td>Contra Contra Co</td></th<> | 1 55<br>1 55<br>1 55<br>1 55                                                                                                    | N 1                                 | 87.61 %      |                    |                     | CONCEPTION NO.  | 1111111 |          | TTO A DECK   |        | Contraction of the |            | COLUMN 1 | Tanfair I     |                                                                                                    | Contra Contra Co |
| Martiness Process Process P                                                                                                    | Mart         Mart         Mart         Mart         Link         Link <th< td=""><td>5 548<br/>5 548<br/>5 548<br/>5 548</td><td>1 494</td><td></td><td>19.06 pg/HL 87</td><td>IB OK pights</td><td>18.32 pg/H</td><td>12.47%</td><td>138-62</td><td>246.40</td><td>431</td><td>STANDARD</td><td>4,10</td><td>1.01</td><td>SHIEL</td><td>out They</td><td>Beat.</td></th<>                                                                                                    | 5 548<br>5 548<br>5 548<br>5 548                                                                                                    | 1 494                               |              | 19.06 pg/HL 87     | IB OK pights        | 18.32 pg/H      | 12.47%  | 138-62   | 246.40       | 431    | STANDARD           | 4,10       | 1.01     | SHIEL         | out They                                                                                                    | Beat.                                                                                                    |
| Norma         Nort + mande 4         Nort + mande 4<                                                                                                    | Martin         Martin         Column         Column<                                                                                                    | 1 54<br>1 54<br>1 54                                                                                                    |                                     | 110.04%      | 6.5k pg/46. 12     | 45.58 pg/m          | 35.00 (16)      | 47.25%  | 186.77   | 385.50       | 203    | STANDARD.          | 4.46       | 1-61     | SMOLT         | nar 2.5                                                                                                    | bead.                                                                                                    |
| off         bmt         fill         bmt         fill         bmt         fil                                                                                                    | mini         built := built := bui                                                                                                    | 3 10.8<br>3 10.8                                                                                                    | 5 1                                 | 87.25 %      | NATION I           | IS AT ANY ANY       | 10.17 (6)44     | 4.25%   | 237.70   | \$29.00      | 28     | STRIDAID.          | 8,00       | 3-01     | 34034         | Nat 2-4                                                                                                    | Seal                                                                                                    |
| Set of the set of the set of t                                                                                                    | Name         1         Au         Direction         MI         MI                                                                                                    | 5 50                                                                                                    | <b>N</b> 1                          | 16.75 %      | 43.35 (8)          | 140.28 July 1       | 134-23 pg/H     | 10.42 % | 171.43   | 674.90       | 124    | STANDARD           | Auto       | 1-61     | IMPO          | um 12                                                                                                    | Inof                                                                                                    |
| MBUT         0-10         MD         DESC         MD         DESC         MD         MD         MD         MD         MD                                                                                                    | DBET         1-41         Aus         Devolut, into         Dist         1-41         Aus         Devolut, into         Dist         Dist <thdist< th=""> <thdist< th=""> <thdist< td="" th<=""><td></td><td>N 5</td><td>85.87%</td><td>201452494. 51</td><td>281.41 MPL</td><td>312-34 pg/HL</td><td>10.00</td><td>167.85</td><td>1.465.05</td><td>200</td><td>STANDARD</td><td>Auto .</td><td>3-45</td><td>TAKINA .</td><td></td><td></td></thdist<></thdist<></thdist<>                                                                                                    |                                                                                                    | N 5                                 | 85.87%       | 201452494. 51      | 281.41 MPL          | 312-34 pg/HL    | 10.00   | 167.85   | 1.465.05     | 200    | STANDARD           | Auto .     | 3-45     | TAKINA .      |                                                                                                    |                                                                                                    |
| add of half       add       more       half       base       base                                                                                                    | State         Field         -rd         An         Probable         27         USA         State         State<                                                                                                    | - 5 NA                                                                                                    | 15 1                                | 207.01%      | 48.810gHL 20       | AND TLANDS IN       | 625.00 pg/m.    | 17.85 % | L03.4    | 2,807.30     | 309    | STANDARD           | 8,00       | 3-65     | \$4017        |                                                                                                    |                                                                                                    |
| Mark Lange Aller Aller Alle                                                                                                    | Internet         Data         Aug         The Real L.         Status         Linitia         Aufire         Linitian         Aufire         Linitian         Aufire         Linitian         Aufire         Linitian         Aufire         Linitian         Aufire         Linitian         Aufire         Linitian         Aufire         Linitian         Aufire         Linitian         Aufire         Linitian         Linitian <thlinitian< th=""> <thlinitian< th=""> <thl< td=""><td>1 58</td><td>0% L</td><td>206.83 %</td><td>1,725.32 pg/m. st</td><td>L201.32 yg/mL</td><td>1,250.00 pg/HL</td><td>25.66 %</td><td>2,905.82</td><td>5,088.62</td><td>337</td><td>STRIDARD</td><td>Auto .</td><td>1-#1</td><td>Section</td><td></td><td>MI.</td></thl<></thlinitian<></thlinitian<>                                                                                                    | 1 58                                                                                                    | 0% L                                | 206.83 %     | 1,725.32 pg/m. st  | L201.32 yg/mL       | 1,250.00 pg/HL  | 25.66 % | 2,905.82 | 5,088.62     | 337    | STRIDARD           | Auto .     | 1-#1     | Section       |                                                                                                    | MI.                                                                                                    |
| Indificient<br>indicative<br>metal and device<br>and device<br>with the set of the<br>end of the set of the<br>end of the<br>end of the set of the<br>end of the set of the<br>end of the<br>end of the set of the<br>end of the<br>end of the<br>end of the set of the<br>end of the<br>end o                                                                                                    | Birling         Diff         1 - 40         Am         Diffelion         1 - 40         Am         Diffelion         1 - 40         Am         Diffelion         Am         Diffelion         Am         Am         Diffelion         Am         Diffelion         Am         Diffelion         Am         Diffelion         Am         Diffelion         Am         Am         Diffelion         Am         Am         Diffelion         Am         Am         Diffelion         Am         Am         Diffelion         Am         Am         Diffelion         Am         Am         Diffelion         Am         Diffelion         Am         Diffelion         Am         Diffe                                                                                                    | 1 34                                                                                                    | m 1                                 | 88.28 %      | 1,487.00 pg/m. 18  | 1,487.00 ppHL       | 2,500.05 pg/HL  | 38.45%  | 3,211,16 | 8.953.38     | 209    | STHOMO             | Auto .     | 3-#2     | 10000         |                                                                                                    | 510                                                                                                    |
| And Alamany Control of the second second                                                                                                    | Configure         Totelli         I-C2         And         L2/CU_m         DL         DL <thdl< th="">         DL         <thdl< th=""> <thdl< td="" th<=""><td>8 368</td><td>N 1</td><td>87,12 %</td><td>4.8% 18 pg bit \$7</td><td>4.856 (FogHt</td><td>6,000.00 pg/Hz.</td><td>27.09 %</td><td>4,514,25</td><td>13,347,40</td><td>218</td><td>STANDARD.</td><td>Auto</td><td>1-82</td><td>566210</td><td></td><td></td></thdl<></thdl<></thdl<>                                                                                                    | 8 368                                                                                                    | N 1                                 | 87,12 %      | 4.8% 18 pg bit \$7 | 4.856 (FogHt        | 6,000.00 pg/Hz. | 27.09 % | 4,514,25 | 13,347,40    | 218    | STANDARD.          | Auto       | 1-82     | 566210        |                                                                                                    |                                                                                                    |
| ence series de la construcción de la construcción d                                                                                                    | Marking and Company         Terminal Dial         Advance         LTX_LID         201         Database         Database <thdatabase< th=""> <thdatabase< th=""> <thdatabase< td="" thd<=""><td>3 N.N.</td><td>- 8</td><td>N/B</td><td>12,912.21 pg/HL N</td><td>12,912.01 pg/HL</td><td>A8</td><td>25.42 %</td><td>8,892.50</td><td>24,838.10</td><td>121</td><td>LXUR-</td><td>Auto</td><td>1-03</td><td>Teef001)</td><td></td><td>-</td></thdatabase<></thdatabase<></thdatabase<>                                                                                                    | 3 N.N.                                                                                                    | - 8                                 | N/B          | 12,912.21 pg/HL N  | 12,912.01 pg/HL     | A8              | 25.42 % | 8,892.50 | 24,838.10    | 121    | LXUR-              | Auto       | 1-03     | Teef001)      |                                                                                                    | -                                                                                                    |
| Weits in die konstruktionen weiten einen eine                                                                                                    | Tentist         1-62         Ann         LE(1)(2,                                                                                                    | 3 N/A                                                                                                    | 3                                   | nja -        | 13,812-38-pg/HL Ni | 11,912.36 (4094     | 164             | 27.80 % | 6,865.89 | 21,798.30    | 283    | LEUR_              | Auto       | 1-00     | 1ee1003       |                                                                                                    | -                                                                                                    |
| Beed 1 - Mouse TNF - Find CC                                                                                                    | Tenting 1-42 Ann L.2.2.94 11.33.3 7.44.75 MA 11.24.55 MA 11.23.56 Control 10.20 MA                                                                                                    | 1 %/A                                                                                                    | - 1                                 | N/A          | 12,257.38.26/HL N  | 11, 167, 38 pg (Hs. | NA.             | 23.98 % | 5,111.12 | 22,841.50    | 285    | L27,1_82           | A,65       | 1-62     | 194003        |                                                                                                    |                                                                                                    |
|                                                                                                    | Teacher 1. 71 Late 1. 71 Late 1.                                                                                                    | 1 544                                                                                                    | 1                                   | NA.          | 10.524.56-pg/HL N/ | 10, 234, 36 pg/HL   | 104             | 31.84%  | 7,804.70 | 21,783.30    | 254    | 12,2,94,           | 4.0        | 1-#2     | Teattion      |                                                                                                    |                                                                                                    |
| The new of the new of the new of                                                                                                    | THE DESCRIPTION OF A DESCRIPTION OF A DE                                                                                                    | 1 14                                                                                                    |                                     | 4/4          | 1,628,77 pg/mi 44  | 8,928,77 pg/m.      | 44              | 15.74 % | 8,754.88 | 79,916.62    | 718    | 122.00             | 4,10       | 1-8      | Teyfold       |                                                                                                    | 10 A                                                                                                    |
|                                                                                                    |                                                                                                    |                                                                                                    | _                                   |              |                    |                     | 11              | int -   |          |              |        |                    |            | 11.40.0  |               |                                                                                                    | 8                                                                                                    |
|                                                                                                    | 3 1000                                                                                                    |                                                                                                    |                                     |              |                    |                     |                 |         | 1.       |              |        |                    |            |          |               |                                                                                                    | 3                                                                                                    |
|                                                                                                    | E trans                                                                                                    |                                                                                                    |                                     |              |                    |                     | 1               | 10.0    | - C      |              |        |                    | 11,912,344 | _        |               |                                                                                                    | 2                                                                                                    |
|                                                                                                    |                                                                                                    |                                                                                                    |                                     |              |                    |                     | 1               |         |          |              |        | 3                  | 10,000     |          |               |                                                                                                    |                                                                                                    |
|                                                                                                    |                                                                                                    |                                                                                                    |                                     |              |                    |                     |                 |         |          |              |        | 0.000              |            |          |               |                                                                                                    |                                                                                                    |
|                                                                                                    | 1000 -                                                                                                    |                                                                                                    |                                     |              |                    |                     |                 |         |          |              |        | 1.10               |            |          |               | 1                                                                                                    |                                                                                                    |
|                                                                                                    | 900                                                                                                    |                                                                                                    |                                     |              |                    |                     |                 |         |          |              |        |                    |            |          |               | 6 -                                                                                                    |                                                                                                    |
|                                                                                                    | 000                                                                                                    |                                                                                                    |                                     |              |                    |                     |                 |         |          |              |        |                    |            | _        |               |                                                                                                    |                                                                                                    |
|                                                                                                    |                                                                                                    |                                                                                                    |                                     |              |                    |                     | 7               |         |          |              |        |                    |            |          |               |                                                                                                    |                                                                                                    |
|                                                                                                    |                                                                                                    |                                                                                                    |                                     |              |                    |                     |                 |         |          |              |        |                    |            |          |               |                                                                                                    |                                                                                                    |
|                                                                                                    | 600 · · · · · · · · · · · · · · · · · ·                                                                                                    |                                                                                                    |                                     |              |                    |                     |                 |         |          | er A. 312 70 | 1.10   |                    |            |          |               | 1                                                                                                    |                                                                                                    |
|                                                                                                    |                                                                                                    |                                                                                                    |                                     |              |                    |                     |                 |         | A 241    | 1 1 1 2 2    |        |                    |            | 1        | -             | -                                                                                                    |                                                                                                    |
|                                                                                                    |                                                                                                    |                                                                                                    |                                     |              |                    |                     |                 |         |          |              |        |                    |            |          |               |                                                                                                    |                                                                                                    |
|                                                                                                    |                                                                                                    |                                                                                                    |                                     |              |                    |                     |                 |         |          |              |        |                    |            |          |               |                                                                                                    |                                                                                                    |
|                                                                                                    | AND CONTRACTOR OF CONTRACTOR OF                                                                                                    |                                                                                                    |                                     |              |                    |                     |                 |         |          |              |        |                    |            |          | 1. ALL 1. ALL | 775                                                                                                    |                                                                                                    |
|                                                                                                    |                                                                                                    |                                                                                                    |                                     |              |                    |                     |                 |         |          |              |        |                    |            |          | 15.30         |                                                                                                    |                                                                                                    |
|                                                                                                    | 100 - Contraction of the Contraction of the Contrac                                                                                                    |                                                                                                    |                                     |              |                    |                     |                 |         |          |              |        |                    |            |          | <b>1</b>      | A CONTRACTOR OF A CONTRACTOR OF A CONTRACTOR O |                                                                                                    |
|                                                                                                    |                                                                                                    |                                                                                                    |                                     |              |                    |                     |                 |         |          |              |        |                    |            |          |               |                                                                                                    |                                                                                                    |
|                                                                                                    |                                                                                                    |                                                                                                    |                                     |              |                    |                     |                 |         |          |              | + +    | 1 1                | 4 4        | 4 4      |               |                                                                                                    |                                                                                                    |

- Compatible with FCS 2.0 or 3.0 files from any flow cytometer
- Integrated workflow for the BD FACSVerse flow cytometer
- Windows<sup>®</sup> 7, Vista<sup>®</sup>, or XP compatible

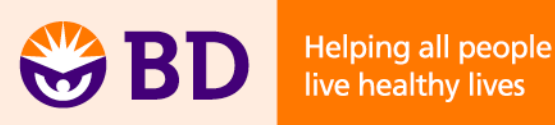

## **Design View**

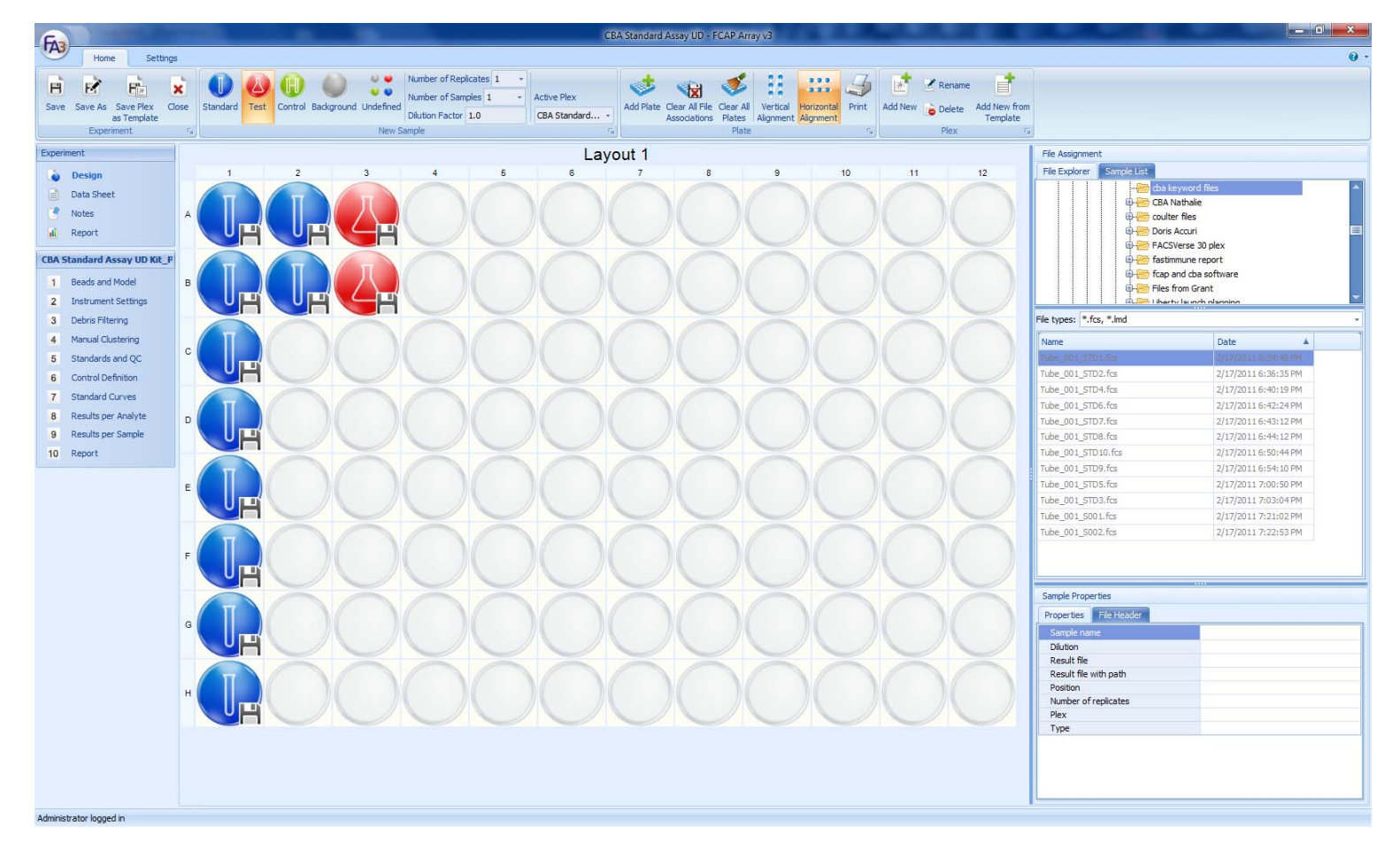

- Identify location of data files
- Assign to standards and samples

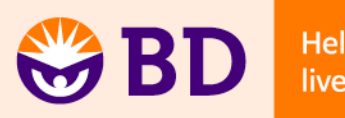

#### **Beads and Model**

| 3                      | And a second second second                                                                                        | CBA Stand                 | ard Assay UD - FCAP Arra | y v3         |              |                       |                        |                   |
|------------------------|----------------------------------------------------------------------------------------------------|---------------------------|--------------------------|--------------|--------------|-----------------------|------------------------|-------------------|
| Home Settings          | e Show Bead & Remove All Beads Add to<br>Divery Bead & Remove All Beads Add to<br>Divery Bead and Model Selection | For Al Print              |                          |              |              |                       |                        |                   |
| eriment                | 13 Deau and model percuru                                                                                         |                           |                          |              |              | 11r                   |                        |                   |
| annen                  |                                                                                                    | Selected Beads            |                          |              |              | Bead                  | Group                  | Group Description |
| Design                 |                                                                                                    |                           |                          | Analyte      |              | Al Beads              | Human CARDIN           | 560702            |
| Data Sheet             | Bead Name                                                                                                    | Lot Number Catalog Number | Name                     | Model        | 2nd Reporter | A9                    | Ruman GAPOH            | 560792            |
| Notes                  | C4                                                                                                    | 558328                    | Human Angiogenin         | Quantitative | No           | DE                    | Phospho Btk (VSE1)     | 560004            |
| Report                 | C5                                                                                                    | 558327                    | Human Basic FGF          | Quantitative | No           | 03                    | Phospho celup (S63)    | 560059            |
|                        | D7                                                                                                    | 560418                    | Human CD14               | Quantitative | No           | C7                    | Phospho eNOS (S1       | 560021            |
| tandard Assay UD Kit_P | A4                                                                                                    | 560269                    | Human CD54               | Quantitative | No           | C7                    | Phospho eNOS (T4       | 560065            |
| Beads and Model        | D9                                                                                                    | 560419                    | Human CD62E              | Quantitative | No           | C4                    | Phospho ERK1/2 (T      | 560012            |
| Instrument Settings    | D8                                                                                                    | 560420                    | Human CD62L              | Quantitative | No           | C6                    | Phospho Itk (Y511)     | 560008            |
| Debris Eltering        | D7                                                                                                    | 560426                    | Human CD62P              | Quantitative | No           | 85                    | Phospho JNK1/2 (T      | 560013            |
| or other interning     | D6                                                                                                    | 560427                    | Human CD 106             | Quantitative | No           | A6                    | Phospho MEK1/2 (S      | 560150            |
| Manual Clustering      | B6                                                                                                    | 560276                    | Human CD121a             | Quantitative | No           | 86                    | Phospho p38 (T180      | 5600.10           |
| Standards and QC       | 87                                                                                                    | 560281                    | Human CD121b             | Quantitative | No           | 0.7                   | Number N.C. AVT        | 50000             |
| Control Definition     | C7                                                                                                    | 560305                    | Human CD154/CD40L        | Quantitative | No           | 1                     |                        |                   |
| Standard Curves        |                                                                                                    |                           |                          |              |              | Bead                  | Group                  | Group Description |
| Results ner Analyte    |                                                                                                    |                           |                          |              |              | Al Beads              | -                      | All Beads         |
| Results per Analyte    |                                                                                                    |                           |                          |              |              | Human Soluble Protei  | 1                      | BD CBA Flex Sets  |
| Results per Sample     |                                                                                                    |                           |                          |              |              | Mouse In1/In2 Cytox   | ane Kit - 551287       | BD CBA KIT        |
| Report                 |                                                                                                    |                           |                          |              |              |                       |                        | BD CBA Hex Sets   |
|                        |                                                                                                    |                           |                          |              |              | Human Enhanced Sen    | sitivity (ES)          | BD CBA Flex Sets  |
|                        |                                                                                                    |                           |                          |              |              | Human Immunoglobul    | n                      | BD CBA Flex Sets  |
|                        |                                                                                                    |                           |                          |              |              | Mouse Soluble Protein |                        | BD CBA Flex Sets  |
|                        |                                                                                                    |                           |                          |              |              | Rat Soluble Protein   | 101 501440             | BD CBA Hex Sets   |
|                        |                                                                                                    |                           |                          |              |              | Human Anaphylatoxin   | NT - 561418            | BD CBA KI         |
|                        |                                                                                                    |                           |                          |              |              | Human Chemokine Kit   | - 552990               | BD CBA KI         |
|                        |                                                                                                    |                           |                          |              |              | Human Th1/Th2 Cytol   | une Nit - 550/49       | BD CBA KI         |
|                        |                                                                                                    |                           |                          |              |              | Human Th1/Th2/Cytol   | Cutokine Kit - 560/194 | BD CBA KIL        |
|                        |                                                                                                    |                           |                          |              |              | Mourse Inflammation P | Cytokine Nit - 300484  | BD CBA KIL        |
|                        |                                                                                                    |                           |                          |              |              | Mouse Intamination    | Cutokina Kit - 560/95  | BD CBA KIL        |
|                        |                                                                                                    |                           |                          |              |              | Non-human Primate T   | b 1/Th2 Cutokine Kit - | BD CBA KIL        |
|                        |                                                                                                    |                           |                          |              |              | Mouse Immunoclabilit  | Tsotyping Kit - 550026 | BD CBA Kit        |
|                        |                                                                                                    |                           |                          |              |              | Mouse Enhanced Server | sitivity (FS)          | BD CBA Flev Sets  |
|                        |                                                                                                    |                           |                          |              |              | Human Inflammatory    | Cytokine Kit - 551811  | BD CBA Kit        |
|                        |                                                                                                    |                           |                          |              |              |                       |                        |                   |
|                        |                                                                                                    |                           |                          |              | #Beads: 1    | 1                     |                        |                   |

- Select the beads corresponding to analytes in your experiment from the bead library
- Download a bead library file from bdbiosciences.com/cbasetup

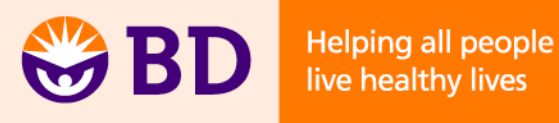

#### **Instrument Settings**

| FAT                                       |                                 |                            |                                     |      | CBA Standard Assay UD - FC | AP Array v3 |       | -      |                  |        |         |        |        |        |
|-------------------------------------------|---------------------------------|----------------------------|-------------------------------------|------|----------------------------|-------------|-------|--------|------------------|--------|---------|--------|--------|--------|
| Home Settings                             | 1                               |                            |                                     |      |                            |             |       |        |                  |        |         |        |        |        |
| BB 🖻 🖻 🕽                                  | è 🚿 🛛                           |                            |                                     |      |                            |             |       |        |                  |        |         |        |        |        |
| Save Save As Save Plex Clo<br>as Template | ose Clear Cluster<br>Assignment |                            |                                     |      |                            |             |       |        |                  |        |         |        |        |        |
| Experiment                                | is Instrume is                  |                            |                                     |      |                            |             |       |        |                  |        |         |        |        |        |
| Experiment                                | Selected File                   | C:\Users\10062526\Desktop  | \cba keyword files\Tube 001 STD1.fc | s Ì- |                            |             |       |        |                  |        |         |        |        |        |
| 👌 Design                                  | Instrument Data                 | Liberty -Liberty Machine 1 |                                     |      | 8419<br>8419               |             |       |        |                  |        |         |        |        |        |
| Data Sheet                                | Scatter Parameter               | SSC-A                      |                                     | ) -  | - <sup>12</sup>            |             |       |        |                  |        |         |        |        |        |
| 🕑 Notes                                   | Scatter Peaks                   | 1                          |                                     |      | Ev 1188                    |             |       |        |                  |        |         |        |        |        |
| 🛍 Report                                  | Clustering Parameters           | APC-A                      | * APC-Cy7-A                         | - ×  | 5-<br>                     |             |       |        |                  |        |         |        |        |        |
| CBA Standard Assay UD Kit_P               | Reporter Parameter 1            | PE-A                       |                                     |      |                            |             |       |        |                  |        |         |        |        |        |
| 1 Beads and Model                         | Reporter Parameter 2            |                            |                                     | * ×  | 96                         |             |       |        |                  |        |         |        |        |        |
| 2 Instrument Settings                     | Selected Beads                  |                            | -                                   |      | •                          |             |       |        |                  |        |         |        |        | SSC-A  |
| 3 Debris Filtering                        |                                 | Bead                       | Analyte                             |      | 0 26214                    | 52428       | 78643 | 104857 | 131072           | 157286 | 183500  | 209715 | 235929 | 262144 |
| 4 Manual Clustering                       | C5                              |                            | Human Basic FGF                     |      |                            |             |       | Dat    | a are compensale | ed.    |         |        |        |        |
| 5 Standards and QC                        | D7                              |                            | Human CD14                          |      | 0<br>77-A                  |             |       |        |                  |        | -C43 C5 | D7 A4  |        |        |
| 6 Control Definition                      | A4                              |                            | Human CD54                          |      | 0000                       |             |       |        |                  |        |         | D      |        | 10 N   |
| 7 Standard Curves                         | D9<br>D8                        |                            | Human CD62E<br>Human CD62L          |      | A                          |             |       |        |                  |        | D9/     | DB     | D6     |        |
| 8 Results per Analyte                     | D7                              |                            | Human CDG2P                         |      | -                          |             |       |        |                  |        | B6      |        |        |        |
| 9 Results per Sample                      | D6                              |                            | Human CD106                         |      |                            |             |       |        |                  |        |         | 187 ·  | C7     |        |
| 10 Report                                 | B6<br>B7                        |                            | Human CD121a<br>Human CD121b        |      | 1000                       |             |       |        |                  |        |         |        |        |        |
|                                           | C7                              |                            | Human CD154/CD40L                   |      | _ :                        |             |       |        |                  |        |         |        |        |        |
|                                           |                                 |                            |                                     |      |                            |             |       |        |                  |        |         |        |        |        |
|                                           |                                 |                            |                                     |      |                            |             |       |        |                  |        |         |        |        |        |
|                                           |                                 |                            |                                     |      | 101                        |             |       |        |                  |        |         |        |        |        |
|                                           |                                 |                            |                                     |      |                            |             |       |        |                  |        |         |        |        |        |
|                                           |                                 |                            |                                     |      |                            |             |       |        |                  |        |         |        |        |        |
|                                           |                                 |                            |                                     |      |                            |             |       |        |                  |        |         |        |        |        |
|                                           |                                 |                            |                                     |      | 00 <del>1</del>            |             |       |        |                  |        |         |        |        |        |
|                                           |                                 |                            |                                     |      |                            |             |       |        |                  |        |         |        |        |        |
|                                           |                                 |                            |                                     |      |                            |             |       |        |                  |        |         |        |        |        |
|                                           |                                 |                            |                                     |      |                            |             |       |        |                  |        |         |        |        |        |
|                                           |                                 |                            |                                     |      | 9-<br>-                    |             |       |        |                  |        |         |        |        |        |
|                                           |                                 |                            |                                     |      |                            |             |       |        |                  |        |         |        |        |        |
|                                           |                                 |                            |                                     |      |                            |             |       |        |                  |        |         |        |        |        |
|                                           |                                 |                            |                                     |      | 0                          |             |       |        |                  |        |         |        |        | APC-A  |
|                                           |                                 |                            |                                     |      |                            | 10          |       | 100    | 10               | 00     | 1000    | 00     | 10000  | 10     |
| Administrator looped in                   |                                 |                            |                                     |      |                            |             |       |        |                  |        |         |        |        |        |

- Verify scatter, clustering, and reporter parameters
- Assign beads to clusters

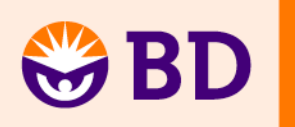

#### **Standards and QC**

| 6                                                   | CBA Standard Assay UD - FCAP Array v                                                                     | 3 The second second second second second second second second second second second second second second second |
|-----------------------------------------------------|----------------------------------------------------------------------------------------------------|----------------------------------------------------------------------------------------------------|
| Home Settings                                       |                                                                                                    | 0.                                                                                                    |
| Save Save As Save Plex<br>as Template<br>Experiment | Highest Concentration: 1000 Heavenent Unit pg/mL + Apply Apply Selected Use Blank Concentration Settings |                                                                                                    |
| Evneriment                                          | Benyter                                                                                                  | Parameter 1                                                                                                    |
| Experiment                                          | Standard Samples of Quantitative Analysis                                                                |                                                                                                    |
| Design                                              |                                                                                                    | 1                                                                                                    |
| Data Sheet                                          | Standard Sample                                                                                          | Concentration                                                                                                  |
| 🕈 Notes                                             | STD1                                                                                                    | 0.00 pg/mL                                                                                                    |
| d Report                                            | S102                                                                                                    | 9.77 pg/mL                                                                                                    |
| CBA Standard Assay UD Kit_P                         | STD4                                                                                                    | 39.06 pg/mL                                                                                                    |
| 1 Reads and Model                                   | STD5                                                                                                    | 78.13 pg/mL                                                                                                    |
| Dedus anu Mouer                                     | STD6                                                                                                    | 156.25 pg/mL                                                                                                   |
| 2 Instrument Settings                               | STD7                                                                                                    | 312.50 pg/mL                                                                                                   |
| 3 Debris Hitering                                   | STD8                                                                                                    | 625.00 pg/mL                                                                                                   |
| 4 Manual Clustering                                 | STD9                                                                                                    | 1,250.00 pg/mL                                                                                                 |
| 5 Standards and QC                                  | STD 10                                                                                                   | 2,500.00 pg/mL                                                                                                 |
| 6 Control Definition                                |                                                                                                    |                                                                                                    |
| 7 Standard Curves                                   |                                                                                                    |                                                                                                    |
| 8 Results per Analyte                               |                                                                                                    |                                                                                                    |
| 9 Results per Sample                                |                                                                                                    |                                                                                                    |
| 10 Report                                           |                                                                                                    |                                                                                                    |
|                                                     |                                                                                                    |                                                                                                    |
|                                                     |                                                                                                    |                                                                                                    |
|                                                     |                                                                                                    |                                                                                                    |
|                                                     |                                                                                                    |                                                                                                    |
|                                                     |                                                                                                    |                                                                                                    |
|                                                     |                                                                                                    |                                                                                                    |
|                                                     |                                                                                                    |                                                                                                    |
|                                                     |                                                                                                    |                                                                                                    |
|                                                     |                                                                                                    |                                                                                                    |
|                                                     |                                                                                                    |                                                                                                    |
|                                                     |                                                                                                    |                                                                                                    |
|                                                     |                                                                                                    |                                                                                                    |
|                                                     |                                                                                                    |                                                                                                    |
|                                                     |                                                                                                    |                                                                                                    |
|                                                     |                                                                                                    |                                                                                                    |
|                                                     |                                                                                                    |                                                                                                    |
|                                                     |                                                                                                    |                                                                                                    |
|                                                     | E Chow Terkisch ul Analutae                                                                              |                                                                                                    |
|                                                     | E Short a fairteada whaiy tea                                                                            |                                                                                                    |
| Administrator logged in                             |                                                                                                    |                                                                                                    |

- Assign concentration levels to the standard curves
- Manual entry or dilution profile calculator

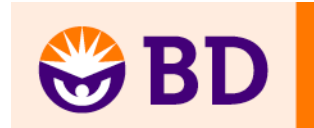

#### **Standard Curves**

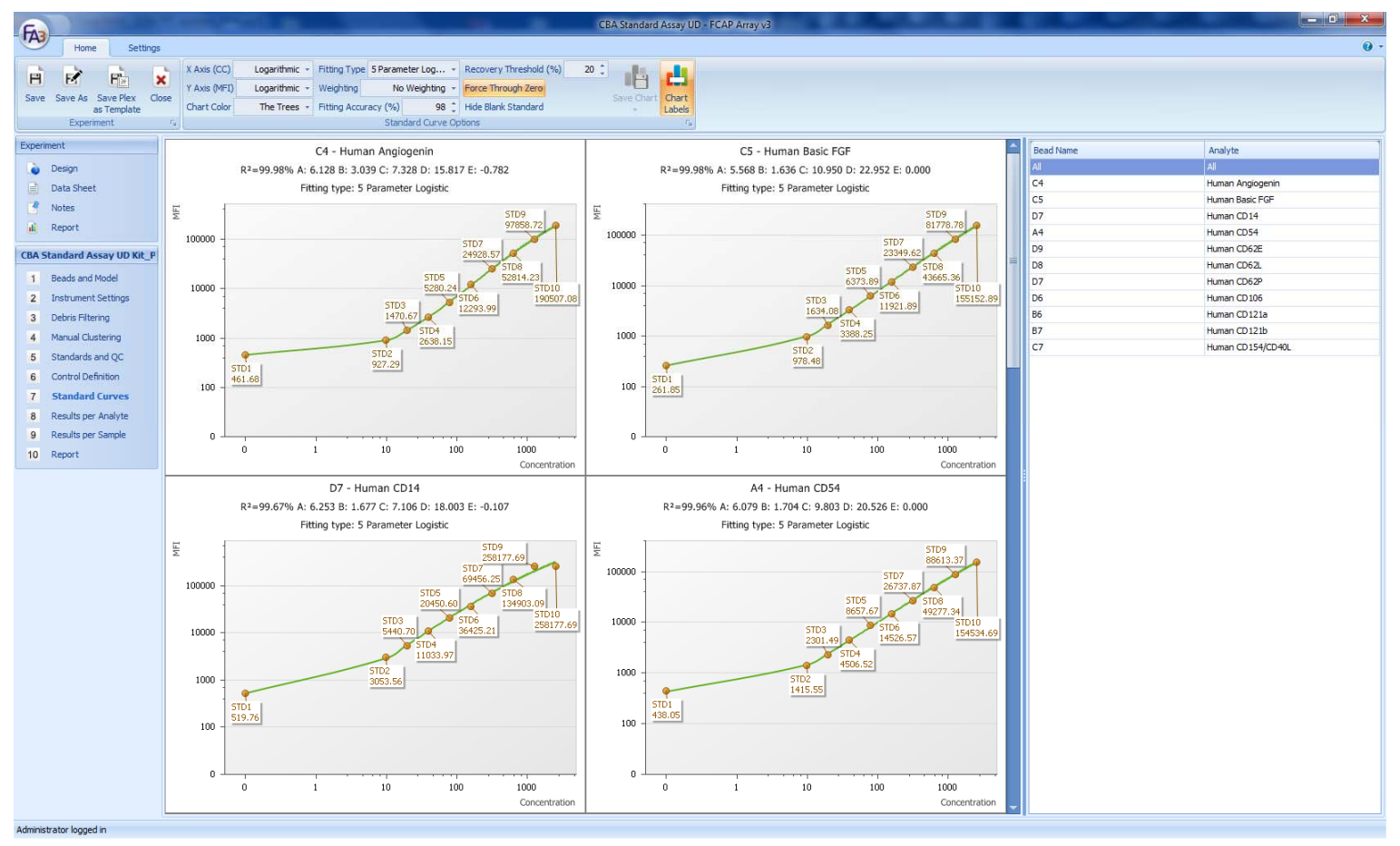

- Review standard curves
- Options: force through zero, axis scale (lin/log), curve type, weighting, fitting accuracy, colors

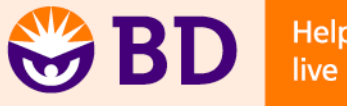

## **Results**

| North         Entry           I bold         I bold                                                                                                    | FAR                                                                                                    | Construction of the local division of the local division of the lo | <u> </u>                                                                                                    | CBA Standard                                                                      | I Assay UD - FCAP Array v3                                                                                                    |                                                                                       |                                                                                                    | 1000                                                                                                    |                                                                                                    |                                                                                                    |                                                                                           |                       |                                                            | x                                                      |
|----------------------------------------------------------------------------------------------------|----------------------------------------------------------------------------------------------------|----------------------------------------------------------------------------------------------------|----------------------------------------------------------------------------------------------------|-----------------------------------------------------------------------------------|----------------------------------------------------------------------------------------------------|---------------------------------------------------------------------------------------|----------------------------------------------------------------------------------------------------|----------------------------------------------------------------------------------------------------|----------------------------------------------------------------------------------------------------|----------------------------------------------------------------------------------------------------|-------------------------------------------------------------------------------------------|-----------------------|------------------------------------------------------------|--------------------------------------------------------|
| Description         Sample Hear         Packular fue fuence         Sample Hear         Readular fie         Event X         Mit         So         CV         Neurosci         CO         Neurosci         Co         Number Ci         Finance         Co         Number Ci         Finance         Ci         Number Ci         Finance         Ci         Number Ci         Finance         Ci         Number Ci         Finance         Ci         Number Ci         Finance         Ci         Number Ci         Finance         Finance         Finance         Finance         Finance         Finance         Fi                                                                                                    | Home Settings                                                                                                    | Data Type Final CC Chart Chart Chart Save Chart                                                                                                    | rd Test Control Ex<br>Results                                                                                                    | port Print                                                                        |                                                                                                    |                                                                                       |                                                                                                    |                                                                                                    |                                                                                                    |                                                                                                    |                                                                                           |                       |                                                            | 0 -                                                    |
| 1       Bedda and Medel       0Numan C0 10/6       5708       1-H1       Auto       TubeO01                                                                                                    | Experiment  Design  Data Sheet  Notes  Report  CBA Standard Assay UD Kit_P                                                                         | Analyte Name           C4-Human Angiogenin           C5-Human Basic FGF           D7-Human C014           A4-Human C054           D9-Human C052           D8-Human C052           D8-Human C052           D7-Human C052                                                                                                    | Sample Name         Pot           STD1         1-A1           STD2         1-B1           STD3         1-C1           STD4         1-D1           STD5         1-E1           STD6         1-F1           STD7         1-G1 | sition Clustering<br>Auto<br>Auto<br>Auto<br>Auto<br>Auto<br>Auto<br>Auto<br>Auto | Results File         Event #           Tube_001         718           Tube_001         783           Tube_001         827           Tube_001         845           Tube_001         798           Tube_001         817 | MFI<br>461.68<br>927.29<br>1,470.67<br>2,638.15<br>5,280.24<br>12,293.99<br>24,928.57 | SD         CV           125:33         26:66 %           223:30         21:24 %           305:75         18:31 %           501:69         18:47 %           939:89         17:71 %           2,338:04         16:53 %           4,641.05         18:34 % | Nominal CC<br>0.00 pg/mL<br>9.77 pg/mL<br>19.53 pg/mL<br>39.06 pg/mL<br>78.13 pg/mL<br>156.25 pg/mL<br>312.50 pg/mL | Fitted CC<br>0.00 pg/mL<br>9.90 pg/mL<br>19.62 pg/mL<br>38.40 pg/mL<br>75.95 pg/mL<br>163.80 pg/mL<br>310.22 pg/mL | Final CC<br>0.00 pg/mL<br>9.90 pg/mL<br>19.62 pg/mL<br>38.40 pg/mL<br>75.95 pg/mL<br>163.80 pg/mL<br>310.22 pg/mL | Recovery %<br>0.00 %<br>101.41 %<br>100.44 %<br>98.30 %<br>97.22 %<br>104.83 %<br>99.27 % | Dilution              | QC Result<br>N/A<br>N/A<br>N/A<br>N/A<br>N/A<br>N/A<br>N/A | Quali<br>N/A<br>N/A<br>N/A<br>N/A<br>N/A<br>N/A<br>N/A |
| Results per sample       9     Results per sample       10     Report         2000       2000       2000       2000       2000       2000       2000       2000       2000       2000       2000       2000       2000       2000       2000       2000       2000       2000       2000       2000       2000       2000       2000       2000       2000       2000       2000       2000       2000       2000       2000       2000       2000       2000       2000       2000       2000       2000       2000       2000       2000       2000       2000       2000       2000       2000       2000       2000       2000       2000       2000       2000       2000       2000       2000       2000       2000 <t< th=""><th>Beads and Model     Instrument Settings     Debris Filtering     Manual Clustering     Standards and QC     Control Definition     Standard Curves</th><th>D6 - Human CD 106<br/>B6 - Human CD 121a<br/>B7 - Human CD 121b<br/>C7 - Human CD 154/CD40L</th><th>STD8 1-H1<br/>STD9 1-A2<br/>STD10 1-B2<br/>S001 1-A3<br/>S002 1-B3</th><th>L Auto<br/>2 Auto<br/>2 Auto<br/>3 Auto<br/>4 Auto</th><th>Tube_001         833           Tube_001         840           Tube_001         875           Tube_001         835           Tube_001         1748</th><th>52,814.23<br/>97,858.72<br/>190,507.08<br/>27,972.29<br/>640.86</th><th>10,743.37 20.50 %<br/>22,250.77 19.64 %<br/>45,298.39 19.05 %<br/>5,393.39 17.84 %<br/>285.87 37.27 %</th><th>625.00 pg/mL<br/>1,250.00 pg/mL<br/>2,500.00 pg/mL<br/>N/A<br/>N/A</th><th>631.30 pg/mL<br/>1,190.96 pg/mL<br/>2,576.45 pg/mL<br/>344.92 pg/mL<br/>4.30 pg/mL</th><th>631.30 pg/mL<br/>1,190.96 pg/mL<br/>2,576.45 pg/mL<br/>344.92 pg/mL<br/>4.30 pg/mL</th><th>101.01 %<br/>95.28 %<br/>103.06 %<br/>N/A<br/>N/A</th><th>1<br/>1<br/>1<br/>1<br/>1</th><th>N/A<br/>N/A<br/>N/A<br/>N/A</th><th>N/A<br/>N/A<br/>N/A<br/>N/A<br/>N/A</th></t<> | Beads and Model     Instrument Settings     Debris Filtering     Manual Clustering     Standards and QC     Control Definition     Standard Curves | D6 - Human CD 106<br>B6 - Human CD 121a<br>B7 - Human CD 121b<br>C7 - Human CD 154/CD40L                                                                                                    | STD8 1-H1<br>STD9 1-A2<br>STD10 1-B2<br>S001 1-A3<br>S002 1-B3                                                                                                    | L Auto<br>2 Auto<br>2 Auto<br>3 Auto<br>4 Auto                                    | Tube_001         833           Tube_001         840           Tube_001         875           Tube_001         835           Tube_001         1748                                                                      | 52,814.23<br>97,858.72<br>190,507.08<br>27,972.29<br>640.86                           | 10,743.37 20.50 %<br>22,250.77 19.64 %<br>45,298.39 19.05 %<br>5,393.39 17.84 %<br>285.87 37.27 %                                                                                                    | 625.00 pg/mL<br>1,250.00 pg/mL<br>2,500.00 pg/mL<br>N/A<br>N/A                                                      | 631.30 pg/mL<br>1,190.96 pg/mL<br>2,576.45 pg/mL<br>344.92 pg/mL<br>4.30 pg/mL                                     | 631.30 pg/mL<br>1,190.96 pg/mL<br>2,576.45 pg/mL<br>344.92 pg/mL<br>4.30 pg/mL                                    | 101.01 %<br>95.28 %<br>103.06 %<br>N/A<br>N/A                                             | 1<br>1<br>1<br>1<br>1 | N/A<br>N/A<br>N/A<br>N/A                                   | N/A<br>N/A<br>N/A<br>N/A<br>N/A                        |
| 400<br>200<br>9.00 19.62 38.40 75.95 163.80 4 4 5 5 5 5 163.80 4 5 5 5 5 5 5 5 5 5 5 5 5 5 5 5 5 5 5                                                                                                    | Results per Analyte     Results per Sample     Report                                                                                              | C4 -                                                                                                    | Human Angioc                                                                                                    | genin - Final (<br>0.22                                                           | 2,576,45                                                                                                    | 4.32                                                                                  | Standard                                                                                                    | Parameter X APC-A<br>Parameter Y APC-Cy<br>00001<br>0001<br>001<br>01<br>01                                         | 7-4                                                                                                    |                                                                                                    |                                                                                           | * **                  |                                                            |                                                        |

- View raw data by analyte or by sample
- Chart options for visualization and export
  - Bar chart, 3D bar chart, polar chart

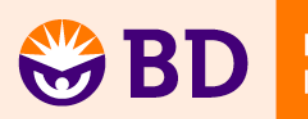

## **Additional Features**

- Manual clustering available in instances when the automatic algorithm cannot identify all bead clusters
- Debris filtering available for cases when debris is causing the automatic algorithm to fail
- Summary reports available in PDF
- Raw data export to a spreadsheet
- Export standard curve and chart images as JPG, BMP, or PNG

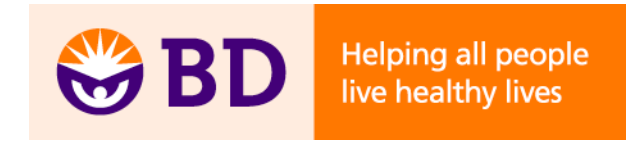

#### **Summary**

- BD CBA reagents are available in two formats
  - BD CBA kits: preconfigured panels of ≤7 analytes
  - BD CBA flex sets: mix and match, up to 30 analytes
  - Flex sets also available in Enhanced Sensitivity format
    - Assay range: 274 to 200,000 fg/mL
- Compatibility with BD FACS<sup>™</sup> brand flow cytometers
- New FCAP Array v3.0 analysis software with intuitive workflow and enhanced features

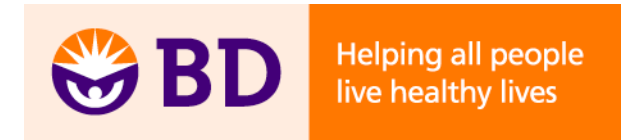

#### Acknowledgment

BD Biosciences Trent Colville, Senior Product Manager, Marketing

Soft Flow Hungary György Lustyik, PhD, President Zoltán Mike, Lead Developer

For Research Use Only. Not for use in diagnostic or therapeutic procedures.

Cy<sup>™</sup> is a trademark of Amersham Biosciences Corp.

FCAP Array is a trademark of Soft Flow Hungary Ltd.

Mac is a registered trademark of Apple Computer, Inc.

Windows and Vista are registered trademarks of Microsoft Corporation.

BD, BD Logo and all other trademarks are property of Becton, Dickinson and Company. © 2011 BD

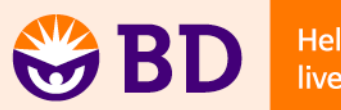